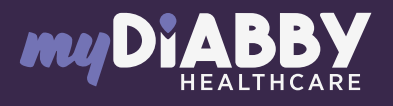

## LOGIN GUIDE

This login guide provides the specific login information for your device. Please refer to the manual for all information on using myDiabby Healthcare\*.

## Linking the pump with the myDiabby application

1 Download the 2 applications myDiabby and mylife to the phone. Log in to each of the 2 applications. The mylife application collects data from the Ypsopump insulin pump. Mylife will then automatically send

which is the application that connects you with your healthcare team.

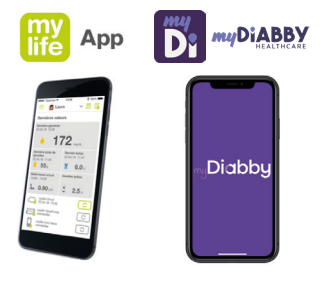

==

YpsoPump<sup>.</sup>

- **2** Connect the Ypsopump to the mylife application via Bluetooth following the insulin pump guide.
- 3 Log in to the myDiabby application and open the "My connected objects" tab

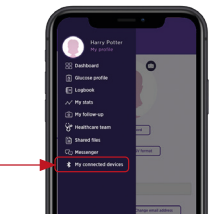

4 Select "Connect my insulin pump", then "Ypsopump". Click on the "Connect my health application" button.

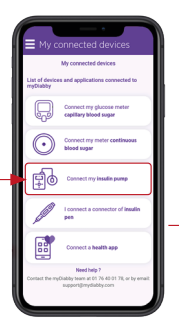

| My connected                                                    | devices                                      |
|-----------------------------------------------------------------|----------------------------------------------|
| Choose your inst                                                | din pump:                                    |
| Insulet Omnipod                                                 |                                              |
| Insulet Omnipod POM Da                                          | sh 🧕                                         |
| Medtronic 6300, 6400, 67                                        | rea 📘                                        |
| Tandem tolim X2                                                 | - 10                                         |
| YpsoPump                                                        | P                                            |
| Need hel<br>Contect the myDiabity team at the<br>support.jimyda | 9 7<br>1 76:40 01 78, or by email<br>dby com |

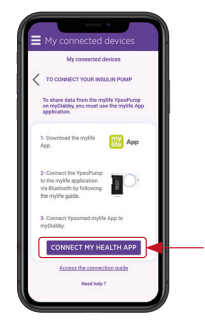

| - •                                                                                                  |   |
|----------------------------------------------------------------------------------------------------|---|
| Share your Ypsomed mylife data on myDiabby                                                           | 8 |
| Enter your Ypsomed mylife login<br>information:<br>Ysomed mylfis username (small address)<br>Passend | ] |
| Confirm                                                                                              | 5 |

6 The data from mylife Ypsopump is now shared on the myDiabby application!

Enter your mylife App

account login details

and confirm

5

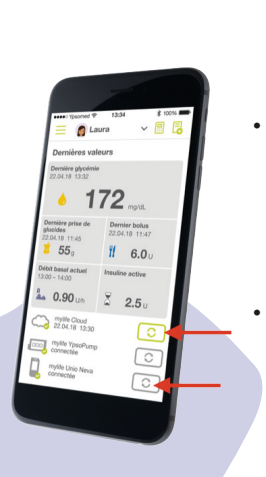

## PLEASE NOTE

- All data entered manually or via Bluetooth in the mylife application is shared with the myDiabby application (pump data, blood sugar levels, meals, etc.).
- The data is sent regularly from the mylife application to the myDiabby application. Therefore, there may sometimes be a small delay in synchronization on the myDiabby application, which is quite normal.

/!\

## If you have any questions about the myDiabby application: support@mydiabby.com or by phone

France : 01 76 40 01 78 Belgique : 02 320 11 96

\*The manual is available for download and consultation on the myDiabby Healthcare platform.

MDHC SAS 66 avenue des Champs Elysée: 75008 Paris EDANCE

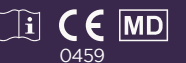

Document applicable from version 2.19 of myDiabby Healthcare